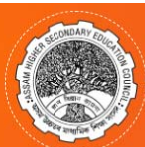

## **REQUISITE HARDWARE/SOFTWARE:**

### 1. HARDWARE:

- a. A Computer with a good internet connection.
- b. A Scanner
- c. A LaserJet/Inkjet Printer

### 2. SOFTWARE:

- a. Web Browser [Google Chrome (Version 40 and above) or Mozilla Firefox (Version 40 and above) or Internet Explorer (Version 9 and above).
- b. Adobe Acrobat Reader (Version 9 or above).

# **STEP BY STEP GUIDE**

### Home Page (<u>https://ahsecregistration.in</u>)

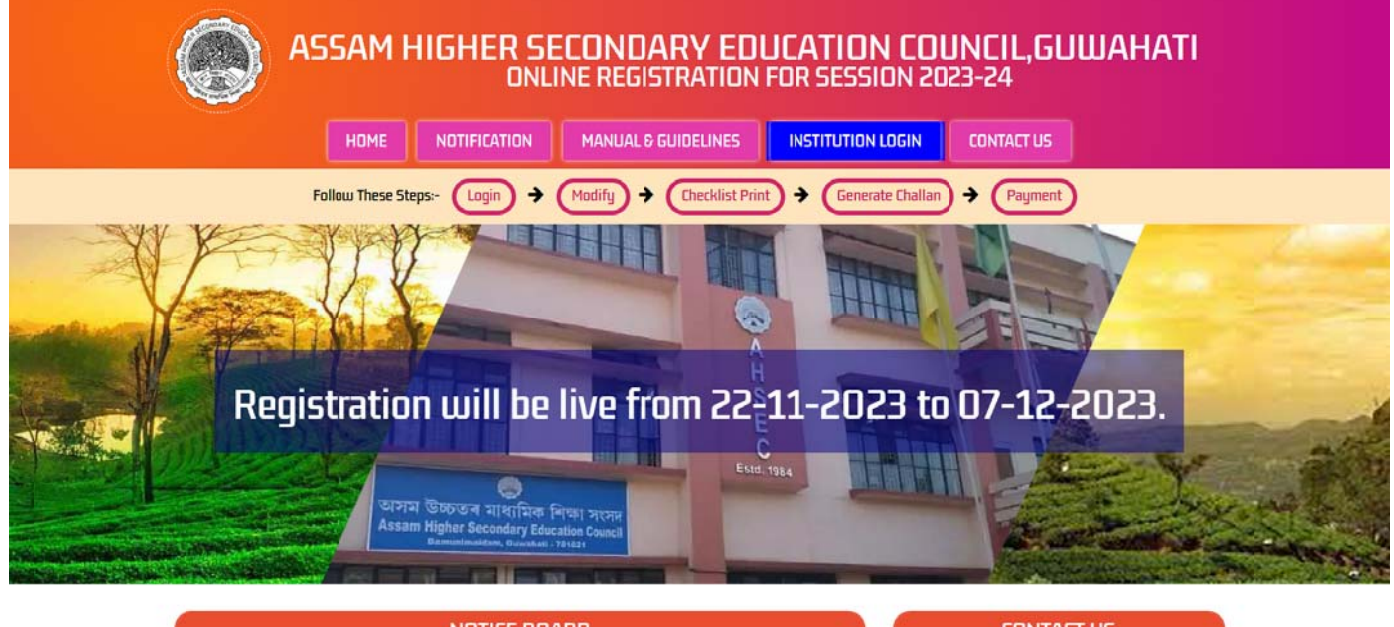

### NOTICE BOARD

1. Candidate Information Sheet for Registration Session 2023-24 2. Notification for Online Registration for the Academic Session 2023-24. CONTACT US

Assam Higher Secondary Education Council Bamunimaidam, Guwahati-781021 Email : dysecretaryrpr@gmail.com

For Technical support Email : ahsecreg21@gmail.com Help Desk Number : 7850980339

Recomended Browser Version :Chrome 90+ and Firefox,90+, Please do not access this portal from any mobile devices, Recomended resolution for best viewing:1024×768
© copyright AHSEC 2023-24. All right reserved Page loaded in 0.049 seconds

### **INSTITUTION LOGIN PAGE (INITIAL (1st TIME) LOGIN):**

Click on Institution Login tab & Login with your login id (Institution Code) and default password as per provide by AHSEC. Please Enter Correct User Id & Password for Login.

|             | HOME                 | NOTIFICATION                   | MANUAL & GUIDELINES                 | INSTITUTION LOGIN             | CONTACT US                             |
|-------------|----------------------|--------------------------------|-------------------------------------|-------------------------------|----------------------------------------|
|             | Follow These St.     | eps:- Login 🗲                  | Modify 🗲 Checklist Print            | Generate Challan              | → Payment                              |
|             |                      | 26 Institution                 | n Login                             |                               |                                        |
|             |                      | ~                              | NAME OF INSTITUTE WILL DISPLAY HERE |                               |                                        |
|             |                      | Enter Login ID *               |                                     |                               | _                                      |
|             |                      | Enter your Institute code      |                                     |                               |                                        |
|             |                      | Enter password *               |                                     |                               | _                                      |
|             |                      |                                |                                     |                               |                                        |
|             |                      | Forgot Password                | VALIDATE                            |                               |                                        |
|             |                      |                                |                                     |                               |                                        |
| ecomended I | Browser Version :Chr | ome 9 <u>0+ and Firefox 90</u> | +, Please do not access this nortal | from any mobile devices. Reco | mended resolution for hest viewing:102 |
| (           | © copyright AHSEC 21 | D23-24. All right reserve      | d                                   | Page loader                   | d in 0.0313 seconds                    |

### **INSTITUTION'S REGISTRATION PAGE (EXISTING USER):**

In this page an institution is required to provide its Principal's Contact Details, certain mandatory information's & also its alternative communication details (if any). When the page opens up only the column Principal's Mobile Number is displayed. Enter the Mobile Number in the textbox and click on the **"SEND OTP"** tab.

| NOTIFICATION CONTACT US     Column     Coged in :     Coged in:     Coged in:     Coged in:     Setting User Registration     V thete: sum mastery     * Principal's Mobile Number     Setting User Registration     Setting User Registration     Sett                                                                                                    | ASSAM HIGHER SECONDARY EDUCATION COUNCIL, GUWAHATI<br>ONLINE REGISTRATION FOR SESSION 2023-24                                                                                                    |
|----------------------------------------------------------------------------------------------------|----------------------------------------------------------------------------------------------------|
| Follow These Steps: (Ligin) + (Madify) + (Beekklist Print) + (Generate Challan) + (Payneth)   Ligged In :   Image: Constraints   # Finding I Secondary   # Finding as Nachole Number   # Send OTP Send OTP Recommended Browser Version. Chrome 90+ and Firefox,90+, Please do not access this portal from any mobile devices, Recommended resolution for best viewing:10244/768 Year Landster Steps: Year Landster Steps: Madify Landster Steps: Diversion Chrome 90+ and Firefox,90+, Please do not access this portal from any mobile devices, Recommended resolution for best viewing:10244/768 Year Landster Steps: Year Landster Steps: Page loaded in 0.0031 seconds                                                                                                    | NOTIFICATION CONTACT US LOGOUT                                                                                                    |
| Logged in :         Image: Distance of the set of the set of the | Follow These Steps:-     Login     Image: Modify     Checklist Print     Generate Challan     Payment                                                                                                    |
| Recommended Brousser Version - Entrance 90+ and Firefox,90+, Please do not access this portal from any mobile devices, Recommended resolution for best-viewing:10:2424768                                                                                                    | Logged in :                                                                                                    |
| All * fields are mandatory         * Principal's Mobile Number         9874561230         10 Digits Only         SEND OTP    Recomended Browser Version :Chrome 90+ and Firefox,90+, Please do not access this portal from any mobile devices, Recomended resolution for best viewing:1024x768 @ copyright AHSEC 2023-24. All right reserved Page loaded in 0.0031 seconds                                                                                                    | Existing User Registration                                                                                                    |
| Recomended Browser Version :Chrome 90+ and Firefox,90+, Please do not access this portal from any mobile devices, Recomended resolution for best viewing:1024x768<br>© copyright AHSEC 2D23-24. All right reserved Page loaded in 0.0031 seconds                                                                                                    | All <b>*</b> fields are mandatory<br><b>*</b> Principal's Mobile Number                                                                                                    |
| SEND OTP         Recomended Browser Version :Chrome 90+ and Firefox,90+, Please do not access this portal from any mobile devices, Recomended resolution for best viewing:1024x768         © copyright AHSEC 2023-24. All right reserved         Page loaded in 0.0031 seconds                                                                                                    | 9874561230<br>10 Digits Only                                                                                                    |
| Recomended Browser Version :Chrome 90+ and Firefox,90+, Please do not access this portal from any mobile devices, Recomended resolution for best viewing:1024x768<br>© copyright AHSEC 2023-24. All right reserved Page loaded in 0.0031 seconds                                                                                                    | SEND OTP                                                                                                    |
|                                                                                                    | Recomended Browser Version :Chrome 90+ and Firefox,90+, Please do not access this portal from any mobile devices, Recomended resolution for best viewing:1024x768<br>© copyright AHSEC 2023-24. All right reserved Page loaded in 0.0031 seconds |

The system will send a one-time password "**OTP**" into the entered mobile number. Thereafter a new textbox opens us beside the textbox meant for entering the mobile number. In this box enter the **OTP** received via SMS and click on the "Verify" tab to verify the same. If you have not received the SMS then click on the "**RESEND OTP**" to re-generate the SMS. Please note mobile number once verified cannot be modified

| ASSAM HIGHER SECONDARY EDUCATION COUNCIL, GUWAHATI<br>ONLINE REGISTRATION FOR SESSION 2023-24                                                                                                    |
|----------------------------------------------------------------------------------------------------|
| NOTIFICATION CONTACT US LOGOUT                                                                                                    |
| Follow These Steps:-     Login     Image: Modify     Image: Checklist Print     Image: Generate Challan     Image: Payment                                                                                                    |
| Logged in :                                                                                                    |
| Existing User Registration                                                                                                    |
| All <b>*</b> fields are mandatory<br><b>*</b> Principal's Mobile Number                                                                                                    |
| 9874561230                                                                                                    |
| 10 Digits Only 111111                                                                                                    |
| VERIFY                                                                                                    |
| Recomended Browser Version :Chrome 90+ and Firefox,90+, Please do not access this portal from any mobile devices, Recomended resolution for best viewing:1024x768<br>© copyright AHSEC 2023-24. All right reserved Page loaded in 0.0031 seconds |

### **EXISTING USER PROFILE UPDATE:**

Upon successful verification of the mobile number the remaining part of the page gets displayed for entering of details like Sub-Division Name, Block Name, Post Office Name, PIN Code, etc.

• All star (\*) marked columns are mandatory.

Note: <u>Please be careful while entering details in this (Existing User Registration) page</u> as since this page will only be visible at the time of initial (1st time) login only. Also note, you cannot modify any details entered in this page after you have submitted the same into the system.

| ASSAM HIGHER SECONDARY EDUCATION COUNCIL, GUWAHATI                                                                                                    |
|----------------------------------------------------------------------------------------------------|
| NOTIFICATION CONTACT US LOGOUT                                                                                                    |
| Follow These Steps:-     Login     Image: Checklist Print     Generate Challan     Payment                                                                                                    |
| Logged in :                                                                                                    |
| Existing User Registration                                                                                                    |
| All 🛪 fields are mandatony<br>🛠 Principal's Mobile Number                                                                                                    |
| 10 Digits Only                                                                                                    |
| * District                                                                                                    |
| * Institution Category                                                                                                    |
| * Institution Subcategory                                                                                                    |
| * Address                                                                                                    |
| max 50 Characters<br>★ Post Office                                                                                                    |
| max 25 Characters                                                                                                    |
| * PIN Code  Filipitr only  Filipitr only  Filipitr  Filipitr |
| Institution Telephone Number                                                                                                    |
| max 15 digits<br>★ Institution Email Address                                                                                                    |
| demo@gmail.com<br>max 50 Characters                                                                                                    |
| * Re-Enter Institution Email Address                                                                                                    |
| demo@gmail.com<br>max 50 Characters                                                                                                    |
| demo@gmail.com<br>max 50 Characters                                                                                                    |

| GUWAHATI max 50 Characters                                                                                                    |
|----------------------------------------------------------------------------------------------------|
| max 50 Characters                                                                                                    |
| * IFSC Code HDFC0010112 11 Characters Only * Account Number 789456124454111 max 20 Characters * Account Name RAHUL SINGH max 50 Characters          |
| HDFC0010112<br>11 Characters Only<br>* Account Number<br>789456124454111<br>max 20 Characters<br>* Account Name<br>RAHUL SINGH<br>max 50 Characters |
| 11 Characters Only  Account Number  789456124454111 max 20 Characters  Account Name  RAHUL SINGH max 50 Characters                                  |
| Account Number  789456124454111  max 20 Characters  Account Name  RAHUL SINGH  max 50 Characters                                                    |
| 789456124454111<br>max 20 Characters<br>Account Name<br>RAHUL SINGH<br>max 50 Characters                                                            |
| max 20 Characters                                                                                                    |
| * Account Name RAHUL SINGH max 50 Characters                                                                                                    |
| RAHUL SINGH<br>max 50 Characters                                                                                                    |
| max bu characters                                                                                                    |
|                                                                                                    |
|                                                                                                    |
| Institution's Stream wise Recognition Details :                                                                                                    |
| * Arts Stream                                                                                                    |
| Yes                                                                                                    |
| Non-Permitted v                                                                                                    |
| Commerce Stream                                                                                                    |
| No                                                                                                    |
| Select One                                                                                                    |
|                                                                                                    |
| * Science Stream                                                                                                    |
| Yes                                                                                                    |
| Recognised v                                                                                                    |
| Vocational Streem<br>No<br>Tagged Non-Permitted Institution's Details :                                                                             |
| SI Code Name District Category Sub-category<br>No                                                                                                   |
| 1 SR. SECONDARY PRIVATE                                                                                                    |
|                                                                                                    |

### **PRINT PREVIEW BEFORE SUBMIT:**

An alert window opens up asking for a confirmation before the same is accepted by the system. Click "Ok" if you want to submit the same, else click on "Cancel" if you want to modify the same.

| BASIC DETAILS :                |      |                                  |          |  |  |  |
|--------------------------------|------|----------------------------------|----------|--|--|--|
| 1. District Code :             | 16   |                                  |          |  |  |  |
| 2. District Name :             | HOJ  | AI                               |          |  |  |  |
| 3. Institution Code :          | 2132 | 226                              |          |  |  |  |
| 4. Institution Name :          |      |                                  |          |  |  |  |
| 5. Institution Category :      | H.S. | SCHOOL                           |          |  |  |  |
| 6. Institution Subcategory :   | PRO  | VINCIALIZED                      |          |  |  |  |
| COMMUNICATION DETAILS :        |      |                                  |          |  |  |  |
| 1. Address :                   |      |                                  |          |  |  |  |
| 2. Post Office :               |      | HOJAI                            |          |  |  |  |
| 3. PIN Code :                  |      | 782435                           |          |  |  |  |
| 4. Telephone Number :          |      | 7894561230                       |          |  |  |  |
| 5. Email Address :             |      | demo@gmail.com                   |          |  |  |  |
| 6. Principal's Mobile Number : |      | 9874561230                       |          |  |  |  |
| BANK DETAILS :                 |      |                                  |          |  |  |  |
| 1. Bank Name :                 |      | HDFC BANK                        |          |  |  |  |
| 2. Branch Name :               |      |                                  | GUWAHATI |  |  |  |
| 3. IFSC Code :                 |      | HDFC0010112                      |          |  |  |  |
| 4. Bank Account Number :       |      | r.789456124454111                |          |  |  |  |
| 5. Institution Category :      | H.S. | SCHOOL                           |          |  |  |  |
| 6. Institution Subcategory :   | PRO  | OVINCIALIZED                     |          |  |  |  |
| COMMUNICATION DETAILS :        |      |                                  |          |  |  |  |
| 1. Address :                   |      | CR DAS ROAD, GOBINDAPALLY, HOJAI |          |  |  |  |
| 2. Post Office :               |      | HOJAI                            |          |  |  |  |
| 3. PIN Code :                  |      | 782435                           |          |  |  |  |
| 4. Telephone Number :          |      | 7894561230                       |          |  |  |  |
| 5. Email Address :             |      | demo@gmail.con                   | n        |  |  |  |
| 6. Principal's Mobile Number : |      | 9874561230                       |          |  |  |  |

After submission of institution information, the user will redirect to the **INSTITUTION HOME PAGE**.

### **INSTITUTION HOME PAGE:**

The home page serves as the dash board of your institution in the online registration system by providing certain vital information's at a glance and also links to different sections/pages in this registration portal.

| N                                                                                                    | IOTIFICATION                                                                                                    | NON-PERMITTED INSTITUTION PRI                                                                                                    | INT INSTITUTION PR                                                                                                    | ROFILE                                                                                                    | CHANGE PASSU                                                                                                    | JORO CONT                                                                                                    | TACT US                                                                                                    | LOGOUT        |                                                                              |
|----------------------------------------------------------------------------------------------------|----------------------------------------------------------------------------------------------------|----------------------------------------------------------------------------------------------------|----------------------------------------------------------------------------------------------------|----------------------------------------------------------------------------------------------------|----------------------------------------------------------------------------------------------------|----------------------------------------------------------------------------------------------------|----------------------------------------------------------------------------------------------------|---------------|------------------------------------------------------------------------------|
|                                                                                                    | Foll                                                                                                    | low These Steps:- (Login) 🗲 (Modify                                                                                                    | ) <b>→</b> (Checklis                                                                                                    | t Print ) 🗲                                                                                                    | Generate Ch                                                                                                    | allar) 🔶 (Pi                                                                                                    | ayment                                                                                                    |               |                                                                              |
|                                                                                                    |                                                                                                    | Logged in :                                                                                                    |                                                                                                    | _                                                                                                    |                                                                                                    |                                                                                                    | _                                                                                                    |               |                                                                              |
|                                                                                                    |                                                                                                    |                                                                                                    |                                                                                                    |                                                                                                    |                                                                                                    |                                                                                                    |                                                                                                    |               |                                                                              |
| Home                                                                                                    | Prin                                                                                                    | t Checklist View Duplicate                                                                                                    | Generate ch                                                                                                    | allan                                                                                                    | Challan Sta                                                                                                    | tus Pr                                                                                                    | int Consoli                                                                                                    | dated State   | ment                                                                         |
| • <b>•</b> • Pa                                                                                                    | nistration                                                                                                    | Summaru                                                                                                    |                                                                                                    |                                                                                                    |                                                                                                    |                                                                                                    |                                                                                                    |               |                                                                              |
|                                                                                                    | yisuauni :                                                                                                    | Junning                                                                                                    |                                                                                                    |                                                                                                    |                                                                                                    |                                                                                                    |                                                                                                    |               |                                                                              |
|                                                                                                    |                                                                                                    | Particulars                                                                                                    |                                                                                                    |                                                                                                    |                                                                                                    | ART.                                                                                                    | COM.                                                                                                    | SCI.          | VOC.                                                                         |
| Stream Approv                                                                                                    | ved by Council                                                                                                    |                                                                                                    |                                                                                                    |                                                                                                    |                                                                                                    | Yes                                                                                                    | No                                                                                                    | Yes           | No                                                                           |
| No. of student                                                                                                    | added for regist                                                                                                    | tration                                                                                                    | Own Institutio                                                                                                    | n<br>Linetitution                                                                                                    |                                                                                                    | 138                                                                                                    | 0                                                                                                    | 121           | 0                                                                            |
|                                                                                                    |                                                                                                    |                                                                                                    | Own Institutio                                                                                                    | Non-permitted Institution Own Institution                                                                                                    |                                                                                                    |                                                                                                    | 0                                                                                                    | 0             | 0                                                                            |
| No. of student                                                                                                    | submitted for cl                                                                                                    | hallan generation                                                                                                    | Non-permittee                                                                                                    | Non-permitted Institution                                                                                                    |                                                                                                    |                                                                                                    | 0                                                                                                    | 0             | 0                                                                            |
|                                                                                                    |                                                                                                    |                                                                                                    |                                                                                                    |                                                                                                    |                                                                                                    |                                                                                                    |                                                                                                    |               |                                                                              |
| No of Challans                                                                                                    | Generated                                                                                                    | 0<br>lates enrolled by the Institution.                                                                                                    | No d                                                                                                    | of Challans Paid                                                                                                    |                                                                                                    |                                                                                                    |                                                                                                    | 0             |                                                                              |
| No of Challans I                                                                                                    | Generated<br>t of candid<br>entries                                                                                                    | 0<br>lates enrolled by the Institution.                                                                                                    | I GENDER I                                                                                                    | of Challans Paid                                                                                                    | CLASS ROLL                                                                                                    | 11 INST. CODE                                                                                                    | Search:                                                                                                    | 0<br>11TED 41 | ACTION                                                                       |
| No of Challans                                                                                                    | Generated<br>t of candid<br>entries<br>DENT ID L                                                                                                    | lates enrolled by the Institution. NAME DEBNATH                                                                                                    | II GENDER II<br>FEMALE                                                                                                    | STREAM                                                                                                    | CLASS ROLL                                                                                                    | 11 INST. CODE                                                                                                    | Search:<br>If SUBM                                                                                                    |               | ACTION                                                                       |
| No of Challans                                                                                                    | Generated<br>st of candid<br>✓ entries<br>DENT ID ↓                                                                                                    | O O O O O O O O O O O O O O O O O O O                                                                                                    | II GENDER IT<br>FEMALE<br>FEMALE                                                                                                    | STREAM 11<br>SCIENCE<br>ARTS                                                                                                    | CLASS ROLL                                                                                                    | If INST. CODE                                                                                                    | Search:<br>11 SUBM<br>No<br>No                                                                                                    | O<br>NITED JT | ACTION<br>Modify<br>Modify                                                   |
| No of Challans                                                                                                    | Cenerated<br>t of candid<br>→ entries<br>DENT ID L 0<br>0<br>0<br>0<br>0<br>0<br>0<br>0<br>0<br>0<br>0<br>0<br>0<br>0                                                                                                    | Attes enrolled by the Institution.          NAME         DEBNATH         PAUL         DEBNATH                                                                                                    | II GENDER IT<br>FEMALE<br>FEMALE<br>MALE                                                                                                    | STREAM 1T<br>SCIENCE<br>SCIENCE<br>SCIENCE                                                                                                    | CLASS ROLL                                                                                                    | 11 INST. CODE                                                                                                    | Search:<br>III SUBM<br>No<br>No<br>No                                                                                                    | О             | ACTION<br>Modify<br>Modify                                                   |
| No of Challans                                                                                                    | enerated                                                                                                    | Iates enrolled bythe Institution. Iates enrolled bythe Institution.  NAME DEBNATH PAUL DEBNATH PAUL                                                                                                    | II GENDER IT<br>FEMALE<br>MALE<br>MALE                                                                                                    | STREAM IT<br>SCIENCE<br>ARTS<br>SCIENCE<br>ARTS                                                                                                    | CLASS ROLL<br>0601<br>0213                                                                                                    | IT INST. CODE                                                                                                    | Search:<br>III SUBM<br>No<br>No<br>No<br>No                                                                                                    | O<br>NITED 11 | ACTION<br>Modify<br>Modify<br>Modify                                         |
| No of Challans I<br>Lis<br>Show 10<br>Sr. 11 STUI<br>1 2<br>3 4<br>5 8                                                                                                    | Cenerated                                                                                                    | In the sense of the sense of th | II     GENDER     II       III     FEMALE     II       III     FEMALE     III       III     MALE     III       III     MALE     III                                                                                                    | STREAM 11<br>SCIENCE CENCE SCIENCE SCIENCE ARTS<br>SCIENCE SCIENCE S                                                                                                    | CLASS RDLL<br>0601<br>0213<br>0825                                                                                                    |                                                                                                    | Search:<br>III SUBM<br>No<br>No<br>No<br>No<br>No                                                                                                    | O<br>NITED 11 | ACTION<br>Modify<br>Modify<br>Modify<br>Modify                               |
| No of Challans<br>Lis<br>Show 10<br>Sr. 11 STU<br>1 STU<br>2 S<br>3 S<br>4 S<br>5 S<br>6 S                                                                                                    | Contraction Contraction Contr | Iates enrolled bythe Institution. Iates enrolled bythe Institution. IAME IDEBNATH PAUL PAUL PAUL PAUL                                                                                                    | I         Genderal 17           II         Genderal 17           II         FEMALE           II         MALE           III         MALE                                                                                                    | STREAM IT<br>SCIENCE C<br>ARTS<br>SCIENCE C<br>ARTS<br>SCIENCE C<br>SCIENCE C                                                                                                    | CLASS ROLL<br>0601<br>0213<br>0825<br>0355                                                                                                    | IT INST. CODE                                                                                                    | Search:<br>III SUBM<br>No<br>No<br>No<br>No<br>No<br>No<br>No<br>No                                                                                                    |               | ACTION<br>Modify<br>Modify<br>Modify<br>Modify<br>Modify                     |
| No of Challans and a second second se | entries                                                                                                    | Iates enrolled bythe Institution. Iates enrolled bythe Institution.  NME  DEBNATH PAUL DEBNATH PAUL DEBNATH PAUL DEBNATH PAUL CEBNATH                                                                                                    | No of           II         GENDER         II           II         FEMALE         II           II         FEMALE         III           II         FEMALE         III           II         FEMALE         III           III         FEMALE         III           III         FEMALE         IIII           III         MALE         IIIIIIIIIIIIIIIIIIIIIIIIIIIIIIIIIIII                                                                                                    | STREAM IT<br>SCIENCE I<br>ARTS<br>SCIENCE I<br>SCIENCE I<br>SCIENCE I<br>SCIENCE I<br>SCIENCE I<br>SCIENCE I                                                                                                    | CLASS ROLL<br>0601<br>0213<br>0825<br>0355<br>0228                                                                                                    | Image: Image:                                                                                                    | Search: Constant of the second second |               | ACTION<br>Modify<br>Modify<br>Modify<br>Modify<br>Modify<br>Modify           |
| No of Challans<br>Lis<br>Show 10<br>Sr. 11 STU<br>1 STU<br>1 STU<br>3 G<br>4 G<br>5 G<br>6 G<br>7 G<br>8 G<br>1 G<br>7 G<br>8 G<br>1 G<br>1 G<br>1 G<br>1 G<br>1 G<br>1 G<br>1 G<br>1 G<br>1 G<br>1                                                                                                    | Cenerated                                                                                                    | ates enrolled bythe Institution.           NAME           DEBNATH           PAUL           DEBNATH           PAUL           DEBNATH           PAUL           DEBNATH           PAUL           DEBNATH           PAUL           DEBNATH           PAUL           DEBNATH           PAUL           DEBNATH           PAUL           DEBNATH           PAUL           DEBNATH           PAUL           PAUL                                                                                                    | No of           11         GENDER         11           12         FEMALE         1           13         FEMALE         1           14         FEMALE         1           15         MALE         1           16         MALE         1           17         MALE         1                                                                                                    | STREAM 11<br>SCIENCE 1<br>SCIENCE 2<br>SCIENCE 2<br>SCIENC | CLASS ROLL<br>0601<br>0213<br>0825<br>0355<br>0328<br>0228                                                                                                    | 11 INST. CODE<br>11 INST. CODE<br>11 INS | Search: [<br>11 SUBM<br>No<br>No<br>No<br>No<br>No<br>No<br>No<br>No<br>No<br>No                                                                                                    |               | ACTION<br>Modify<br>Modify<br>Modify<br>Modify<br>Modify<br>Modify           |
| No of Challans<br>Lis<br>Show 10<br>Sr. 11 STU<br>1<br>2<br>3<br>4<br>5<br>6<br>7<br>8<br>9<br>1<br>1<br>1<br>1<br>1<br>1<br>1<br>1<br>1<br>1<br>1<br>1<br>1                                                                                                    | Cenerated                                                                                                    | lates enrolled bythe Institution.          Instantion         NAME         DEBINATH         PAUL         DEBINATH         PAUL         DEBINATH         PAUL         DEBINATH         PAUL         DEBINATH         PAUL         DEBINATH         PAUL         DEBINATH         PAUL         DEBINATH         PAUL         DEBINATH         PAUL         DEBINATH         PAUL         DEBINATH                                                                                                    | Image: Image: | STREAM IT<br>SCIENCE I<br>ARTS<br>SCIENCE I<br>SCIENCE I<br>SCIENCE I<br>SCIENCE I<br>SCIENCE I<br>SCIENCE I<br>ARTS<br>SCIENCE I                                                                                                    | CLASS ROLL<br>0601<br>0213<br>0825<br>0355<br>0228<br>0228<br>0410                                                                                                    | Image: state state                                                                                                    | Search (1997)<br>111 SUBM<br>No<br>No<br>No<br>No<br>No<br>No<br>No<br>No<br>No<br>No                                                                                                    |               | ACTION<br>Modify<br>Modify<br>Modify<br>Modify<br>Modify<br>Modify<br>Modify |
| No of Challans and a constraint of the second second secon | Generated                                                                                                    | Ideas enrolled bythe Institution.  Ideas enrolled bythe Institution.  NAME  PAUL  PAUL  PAUL  PAUL  PAUL  PAUL  PAUL  PAUL  PAUL  PAUL  PAUL  PAUL  PAUL  PAUL  PAUL  PAUL  PAUL  PAUL  PAUL  PAUL PAUL                                                                                                    | No of           11         GENDER         11           12         FEMALE         11           13         FEMALE         12           14         FEMALE         12           15         MALE         12           16         MALE         12           17         MALE         12           18         MALE         12           19         MALE         12           10         MALE         12           11         MALE         12                                                                                                    | STREAM IT<br>SCIENCE C<br>SCIENCE C<br>SCIENCE C<br>SCIENCE C<br>SCIENCE C<br>SCIENCE C<br>SCIENCE C<br>SCIENCE C<br>SCIENCE C<br>SCIENCE C<br>SCIENCE C<br>SCIENCE C<br>SCIENCE C                                                                                                    | CLASS ROLL CLASS ROLL CLAS ROLL C | Image: second second                                                                                                    | SEarch:<br>SEarch:<br>SUBM No No No No No No No No No No No No No                                                                                                    |               | ACTION<br>Modify<br>Modify<br>Modify<br>Modify<br>Modify<br>Modify<br>Modify |

- In "Registration Summary" section an institution can view Number of students added in the portal, No of students submitted for consideration in registration (student data will be considered for registration only after making of payment), No of Challans generated & No of Challans paid.
- In "List of candidate enrolled by the institution" section, an institution will be able to view summarized details of all candidates enrolled by it, in a tabular form.
- In the table in column "INST. CODE" the code of the institution under which the candidate has been submitted is displayed. In case of Permitted Institutions it will display council allotted 6 digit code and in case of Non-Permitted Institutions it will display a 9 digit code (6 digit Council allotted code of the Permitted Institution followed by dash "-" and 2 digit system allotted number).
- In the table in column "SUBMITTED" the present status of the candidate is displayed. A "Yes" tag in the column indicates the candidate data has been submitted for generation of Challan and a "No" tag indicates the candidate data has not been submitted for generation of Challan.
- Those Candidate data which have been already been considered for generation of Challan will have a "View" tab in column "ACTION", and candidate data those that are yet to be considered of generation of Challan will have "Modify" tab in column "ACTION. The different pages where user can move to from this page are as:

Addition of Students for Registration (both for own institution and also of nonpermitted institutions).

- i. Modify Students Information
- ii. Print Checklist
- iii. View Duplicate Students If any
- iv. Generate Challan (for making payment)
- v. Challan Status
- vi. Print Consolidated Statement (After Approval Payment Status)
- vii. Change of Password

### MODIFY STUDENTS INFORMATION:

| NOTIFICATION NON-PERMIT                                   | ED INSTITUTION PRINT INSTITUTION PROFILE CHANGE PASSWORD CONTACT US LOGOUT |   |
|-----------------------------------------------------------|----------------------------------------------------------------------------|---|
|                                                           | paged in :                                                                 |   |
|                                                           |                                                                            |   |
| Home Pint Checklist                                       | View Duplicate Generate challan Challan Status Print Consolidated Statemen | t |
| ata Succesfully Updated                                   |                                                                            |   |
| * fields are mandatory                                    |                                                                            |   |
| his section allows you to add student into yo             | r institution's database.                                                  | _ |
| Student Institution Type Section :                        |                                                                            | 4 |
| * Type of Institution the Student is<br>Registering from: | REGULAR                                                                    |   |
| Personal Details:                                         |                                                                            |   |
| * Student's ARN                                           |                                                                            |   |
| * Name of the Student:                                    |                                                                            |   |
| * Date of Birth:                                          | 11-01-2008                                                                 |   |
| * Gender:                                                 | ○ MALE ● FEMALE ○ TRANSGENDER                                              |   |
| * Caste:                                                  | ○ GENERAL ● SC ○ ST(P) ○ ST(H) ○ DBC<br>○ MOBC                             |   |
| * Are you from Tea Garden                                 | ○ YES ● ND                                                                 |   |
| * Religion:                                               | HINDUISM O ISLAM O CHRISTIANITY O SIKHISM O BUDDHISM                       |   |
| * Nationalitu :                                           | INDIAN O DTHERS                                                            |   |
| Student Aadhaar No:                                       |                                                                            |   |
|                                                           | 4 Digits Only 4 Digits Only 4 Digits Only                                  |   |
| 7 Mother's Name                                           | Max 35 Characters                                                          |   |
| * Father's Name:                                          |                                                                            |   |
| 🔹 is Your Paraet's Appual Jacome                          | Max 35 Characters                                                          |   |
| is Rs 2 Lacs or below? :                                  | ⊖ Yes ● No                                                                 |   |
| Communication Details :                                   |                                                                            |   |
| * Address Line 1:                                         | gobinda Pally, ward No-DB, hçiai                                           | 7 |
| Address Line 2.                                           | Max 45 Characters                                                          |   |
| Address Line 2:                                           | Max 45 Characters                                                          |   |
| * State                                                   | ASSAM                                                                      |   |
| ★ Pin                                                     | 782435                                                                     |   |
| * Contact (Mobile) Number                                 | Max 6 Digits                                                               |   |
| a contact (noone) number:                                 | Max 10 Digits                                                              |   |
| E-mail ID:                                                | May 50 Characters                                                          |   |
| L                                                         | rian an malarista                                                          |   |

| NOTIFICATION NON-PERMIT                                   | TED INSTITUTION PRINT INSTITUTION PROFILE CHANGE PASSWORD CONT                                                                                                    | ACT US LOGOUT             |  |
|-----------------------------------------------------------|----------------------------------------------------------------------------------------------------|---------------------------|--|
| Follow These Steps:-                                      | Login + Modify + Checklist Print + Generate Challan + Pa                                                                                                    | yment                     |  |
|                                                           | Logged in :                                                                                                    |                           |  |
| Home Pint Checklist                                       | View Duplicate Generate challan Challan Status Pri                                                                                                    | nt Consolidated Statement |  |
| fields are mandatory                                      |                                                                                                    |                           |  |
| tudent record successfully updated                        |                                                                                                    |                           |  |
| Secondary Examination Passing                             | Details :                                                                                                    |                           |  |
| * Name of Examination :                                   | HSLC<br>Max 45 Characters                                                                                                    |                           |  |
| * Board / Counci :                                        | BOARD OF SECONDARY EDUCATION, ASSAM     KUMAR BHASKAR VARMA SANSKRIT Ø ANCIENT STUDIES UNIVERSITY     STATE MADRASSA EDUCATION BOARD, ASSAM     STATE COUNCIL FOR TECHNICAL EDUCATION, ASSAM     COUNCIL FOR THE INDIANSCHOOL CERTIFICATE EXAMINATIONS     CENTRAL BOARD OF SECONDARY EDUCATION     O THERS |                           |  |
| ★ Year of Passing :                                       | 2023                                                                                                    |                           |  |
| Roll / Roll Code :                                        | Max 4 Digits                                                                                                    |                           |  |
| * Number :                                                | Max 15 Characters                                                                                                    |                           |  |
|                                                           | Max 12 Digits                                                                                                    |                           |  |
| Total Marks (Excluding Additional<br>Marks, if any) :     | 600<br>Max 4 Digits                                                                                                    |                           |  |
| * Obtained Marks (Excluding<br>Additional Marks if any) : | 441                                                                                                    |                           |  |
| Marks Percentage :                                        | 78.50                                                                                                    |                           |  |
| Educational Details :                                     |                                                                                                    |                           |  |
| Date of Admission (H. S. 1st Year)                        | 14-11-2023                                                                                                    |                           |  |
| Section                                                   | 6<br>Mar. 1 Character                                                                                                    |                           |  |
| * Class Roll Number                                       | 1111<br>4 Digits Only                                                                                                    |                           |  |
| * Choose Stream                                           | ○ ARTS ○ COMMERCE ● SCIENCE ○ VOCATIONAL                                                                                                    |                           |  |
| * Medium                                                  | • ENGLISH O ASSAMESE O BENGALI                                                                                                    |                           |  |
| * Core Language I                                         | ENGLISH Core Language II MIL (ASSAMESE) V                                                                                                    | * 🛛 Confirm               |  |
| * Elective I                                              | SIDLDGY ~                                                                                                    | 🛛 Confirm                 |  |
| * Elective II                                             | CHEMISTRY                                                                                                    | 🗹 Confirm                 |  |
| * Elective III                                            | HEAITHLARE                                                                                                    | 🛛 Confirm                 |  |
|                                                           | Incact Incare -                                                                                                    | Confirm                   |  |
| Elective IV                                               | PHYSICS                                                                                                    |                           |  |

### UPLOAD PHOTO & SIGNATURE

| ASSAM HIGHER SECONDARY                                                                                                    | EDUCATION COUNCIL, GUWAHATI                                                                                                    |
|----------------------------------------------------------------------------------------------------|----------------------------------------------------------------------------------------------------|
| UNLINE REGISTR/                                                                                                    | ATION FOR SESSION 2023-24                                                                                                    |
| NOTIFICATION NON-PERMITTED INSTITUTION PRINT INSTITUTI                                                                           | ON PROFILE CHANGE PASSWORD CONTACT US LOGOUT                                                                                    |
| Follow These Steps:- Login + (Modify) + Ch                                                                                       | ecklist Print + Generate Challan + Payment                                                                                      |
| Logged in :                                                                                                    |                                                                                                    |
| Home Pint Checklist View Duplicate Genera                                                                                        | te challan Challan Status Print Consolidated Statement                                                                          |
| Student Form                                                                                                    |                                                                                                    |
| ✓ Student sionatur                                                                                                    | e successfullu saved                                                                                                    |
| Bhoto Liplaad                                                                                                    | Signature Holgad                                                                                                    |
| Choose file No file chosen<br>Maximum file size: 50KB<br>Supported file type: JPG/JPEG<br>Maximum image dimension: 300px x 400px | Choose file No file chosen<br>Maximum file size: 20KB<br>Supporter file type: IPG/IPEG<br>Maximum image imension: 300px x 200px |
| Upload Photo                                                                                                    | Uplead Signature                                                                                                    |
|                                                                                                    |                                                                                                    |
| < Back                                                                                                    | Home >                                                                                                    |
|                                                                                                    |                                                                                                    |
| Recomended Browser Version :Chrome 90+ and Firefox,90+, Please donot access<br>© copyright AHSEC 2023-24. All right reserved     | this portal from any mobile devices, Recomended resolution for best viewing:1024x768<br>Page loaded in 0.0038 seconds           |
| Click on "CHOOSE FILE" to brows<br>photograph of student to upload.                                                              | e through the computer and select the                                                                                           |
| 4 Click on " <b>UPLOAD PHOTO</b> " to uplo                                                                                       | ad photograph of student. The uploaded                                                                                          |
| photograph will be displayed in the sc                                                                                           | reen.                                                                                                    |
| Click on "CHOOSE FILE" to brows<br>signature of student to unload                                                                | e through the computer and select the                                                                                           |
| Click on "UPLOAD SIGNATURE" to u                                                                                                 | pload signature of student. The uploaded                                                                                        |

signature will be displayed in the screen.

The system will accept the data and display a "thank you" screen in the form of an overlay screen

### PRINT CHECKLIST:

Printing of Checklist for checking of data entered into the online system. In order to print checklist of candidate data entered into the online system, click on the **"PRINT CHECKLIST**" tab.

| Contraction of the second second seco | A              | ISSAM HIC                | GHER SE               | CONDAF               | RY EDUC<br>RATION FOI | ATION CO<br>R SESSION 20  | UNCIL,GU<br>123-24 | ШАНАТІ            |
|----------------------------------------------------------------------------------------------------|----------------|--------------------------|-----------------------|----------------------|-----------------------|---------------------------|--------------------|-------------------|
|                                                                                                    | NOTIFICAT      | ION NON-PERMI            | TTED INSTITUTION      | PRINT INSTITU        | JTION PROFILE         | CHANGE PASSWORD           | CONTACT US         | LOGOUT            |
|                                                                                                    |                | Follow These Steps:-     | Login → (             | Modify > (           | Checklist Print       | Generate Challan          | → Payment          |                   |
|                                                                                                    |                |                          | Logged in :           |                      |                       |                           |                    |                   |
| Home                                                                                                    | 2              | Print Checklist          | View Duplicat         | te Gene              | erate challan         | Challan Status            | Print Conso        | lidated Statement |
| This page                                                                                                    | enables you    | u to take printout and v | erify the data of eac | h candidate prior to | its final submissior  | n for challan generation. |                    | 🖨 Print           |
| Show soc                                                                                                    | o v entrie     | 15                       |                       |                      |                       |                           | Search:            |                   |
| □ ↓†                                                                                                    | Sr. 11         | STUDENT ID               | NAME IT               | GENDER 11            | STREAM 1              | CLASS ROLL                | INST. CODE         | SUBMITTED 1       |
|                                                                                                    | 1              | 160000038669             | DAS                   | FEMALE               | SCIENCE               | 1111                      |                    | No                |
| Showing 1                                                                                                    | to 1 of 1 entr | ies                      |                       |                      |                       |                           |                    | Previous 1 Next   |

• Checklist will be generated for all selected candidates only. In order to select candidate click in the checkbox (placed before the serial number) corresponding to the record and click on the "**PRINT**" tab. (To select all records you can click on the checkbox placed in the table header.)

Recomended Browser Version :Chrome 90+ and Firefox,90+, Please do not access this portal from any mobile devices, Recomended resolution for best viewing:1024x768
© copyright AHSEC 2023-24. All right reserved Page loaded in 0.0044 seconds

**VIEW DUPLICATES:** Viewing, Editing and Deleting of duplicate records.

### **GENERATE CHALLAN:**

- Final submission of data and generation of bank Challan. A list of all candidates added by the institution into the system but Challan not generated till that time will get displayed in this page.
- Such candidate's whose checklist has been generated by the institution, for them column "STATUS" will contain the word "Awaiting Final Submit" and also a checkbox will appear before such wording; and for candidate's whose checklist has not been generated by the institution for them column "STATUS" will contain the word "Record not Checked.
- Please note; only those candidates marked with the word "Awaiting Final Submit" in column "STATUS" are eligible for final submission and Challan generation provided the same is not a duplicate entry as identified by the system.

| AS:                                                       | SAM HIC                                               |                                                          | LUNI<br>IE REC         | JARY<br>Jistrati      | EDUC#<br>ON FOR  | SESSION 20            | UNCIL,GL<br>J23-24   | JWAHA <sup>-</sup>   |          |
|-----------------------------------------------------------|-------------------------------------------------------|----------------------------------------------------------|------------------------|-----------------------|------------------|-----------------------|----------------------|----------------------|----------|
| NOTIFICATION                                              | NON-PERMIT                                            | TED INSTITUTION                                          | PRIN                   | T INSTITUTION F       | PROFILE          | CHANGE PASSWORI       | CONTACT US           | LOGOUT               |          |
| Foll                                                      | ow These Steps:-                                      |                                                          | Modify                 |                       | ist Print 🔸      | Generate Challar      | A → Payment          | )                    |          |
|                                                           | I                                                     | _ogged in :                                              |                        |                       |                  |                       |                      |                      |          |
| Home Prin                                                 | t Checklist                                           | View Duplicate                                           | 2                      | Generate cl           | nallan           | Challan Status        | Print Con            | solidated Stateme    | ent      |
| This page allows you to ma<br>Note: Please deposit the fe | ke payment of Stu<br><mark>es within two day</mark> s | dent Registration Fe<br><mark>5 (excluding Sunday</mark> | es to AHS<br>and Holid | EC<br>ays) after gene | ration of chall  | an                    |                      |                      |          |
| 200 v entries                                             |                                                       |                                                          |                        |                       |                  |                       | Search:              |                      |          |
| SI. No. 11 STUDENT ID                                     | 11                                                    | NAME                                                     | lî                     | GENDER 1              | STREAM           | LT CLASS ROLL         | INST. CODE 1         | STATUS 🗆             | ↓₹       |
| 160000038669                                              | \ DAS                                                 |                                                          |                        | FEMALE                | SCIENCE          | 1111                  |                      | Awaiting Final       | Submit   |
| owing 1 to 1 of 1 entries                                 |                                                       |                                                          |                        |                       |                  |                       |                      | Previous 1           | Next     |
| eclaration                                                |                                                       |                                                          |                        |                       |                  |                       |                      |                      |          |
| It is hereby certified that t                             | e data and photog                                     | raph of the student(:                                    | s) submitt             | ed for registrat      | ion with the co  | ouncil has been check | ed and found correct | as per the schools r | ecord.   |
|                                                           |                                                       |                                                          |                        | Final Subn            | nit              |                       |                      |                      |          |
| Decemended Dreuveer                                       | Version Chrome O                                      | Q . and Eirofox 00 .                                     | Diasca da              | pot accors this       | nortal from a    | pu mobilo devices. De | comondad racelution  | for bost viewing.1   | 03/1/760 |
| © copyrig                                                 | ht AHSEC 2023-24                                      | 4. All right reserved                                    | Flease uu              | I NUL ALLESS UN:      | o portar rivin a | Page load             | ed in 0.0038 second  | s                    | .0248/00 |
|                                                           |                                                       |                                                          |                        |                       |                  |                       |                      |                      |          |
|                                                           |                                                       |                                                          |                        |                       |                  |                       |                      |                      |          |
|                                                           |                                                       |                                                          |                        |                       |                  |                       |                      |                      |          |

### CHALLAN CONFIRMATION PAGE:

For final submission of candidate data and generation of Challan kindly follow the below mentioned steps

- For final submission of candidate data and generation of Challan kindly follow the below mentioned steps
- Click on the "Checkbox" appearing in the "**Declaration**" tab and thereafter click on the "**Final Submit**" tab. The system will do a self-check for duplicates amongst the data selected and also the data previously submitted (if any).
- The Challan so generated will get generated automatically and will also get downloaded into your computer's browser default location in PDF file format.

|                                                          | ASS/                                                     | AM HIG                                                  | HER SEC                                                                  | E REG                                                 | ) <b>ary e</b><br>Istrati                        | DUCA<br>DN FOR S                                                             | FION COL                                                    | JNCIL,GL<br>23-24                        | јшанат                       |        |
|----------------------------------------------------------|----------------------------------------------------------|---------------------------------------------------------|--------------------------------------------------------------------------|-------------------------------------------------------|--------------------------------------------------|------------------------------------------------------------------------------|-------------------------------------------------------------|------------------------------------------|------------------------------|--------|
| NOT                                                      | IFICATION                                                | NON-PERMITTE                                            | D INSTITUTION                                                            | PRINT                                                 | INSTITUTION P                                    | ROFILE                                                                       | HANGE PASSWORD                                              | CONTACT US                               | LOGOUT                       |        |
|                                                          | Follow                                                   | These Steps:-                                           |                                                                          | Nodify                                                |                                                  | t Print 🗲                                                                    | Generate Challan                                            | ) → Payment                              | )                            |        |
| Home<br>This page allow<br>Note: Please de<br>Show 200 ~ | Print Cl<br>us you to make<br>eposit the fees<br>entries | PLEA<br>Please take a<br>the checklist<br>if you are 10 | SE NOTE THAT<br>a printout of the<br>completely. In o<br>O% sure that al | YOU CAN<br>checklis<br>ase of au<br>informa<br>Cancel | t in the previ<br>ny doubt, clic<br>tion entered | ANY CHANGE<br>ous step, if no<br>k 'Cancel' nou<br>is correct.<br>al Confirm | S AFTER THIS ST<br>ot already taken,<br>u. Click 'Final Con | rep.<br>and verify<br>firm' only tons    | solidated Statemen           |        |
| SI. No. 11 S                                             | TUDENT ID                                                |                                                         | NAME                                                                     |                                                       | GENDER 11                                        | STREAM                                                                       | CLASS ROLL                                                  | INST. CODE                               | STATUS 🗆                     | 47     |
| 1 160                                                    | 000038669                                                | RITIKA DAS                                              |                                                                          |                                                       | FEMALE                                           | SCIENCE                                                                      | 1111                                                        | 213226                                   | Awaiting Final Su            | bmit   |
| Showing 1 to 1 of                                        | 1 entries                                                |                                                         |                                                                          |                                                       |                                                  |                                                                              |                                                             |                                          | Previous 1                   | Next   |
| <u>Declaration</u>                                       |                                                          |                                                         |                                                                          |                                                       |                                                  |                                                                              |                                                             |                                          |                              |        |
| It is hereby cer                                         | tified that the d                                        | lata and photogra                                       | ph of the student(s                                                      | ) submitte                                            | d for registratio                                | n with the coun<br>t                                                         | cil has been checked                                        | d and found correct :                    | as per the schools rec       | ord.   |
| Recomende                                                | ed Browser Ver<br>© copyright                            | rsion :Chrome 90:<br>AHSEC 2023-24.                     | + and Firefox,90+,<br>All right reserved                                 | Please do                                             | not access this                                  | portal from any                                                              | mobile devices, Reco<br>Page loade                          | omended resolution<br>d in 0.0038 second | ı for best viewing:107<br>Is | 24x768 |

### **BANK CHALLAN FORMAT:**

Bank Challan will download in three copies.

- 1. AHSEC COPY
- 2. INSTITUTION COPY
- 3. BANK COPY

#### AHSEC COPY

(To be submitted along with statement of Registration) BANKER'S MEMORANDUM

Paid into the Assam Co-operative Apex Bank Ltd. Noonmati Branch

#### Challan No. : 200006-213226

For credit of Current A/c No. **201043010002113** of The Assam Higher Secondary Education Council

Particulars of the depositor are Institution Code & Name :

Purpose of Deposit : Regn. Fee For Session 2023-24

| TOTAL                                        | 200/-          |
|----------------------------------------------|----------------|
| Late Fine                                    | 0/-            |
| Bank Charges                                 |                |
| Registration Fees / Challan. Processing Fees | 200/-          |
| HEAD                                         | AMOUNT (in Rs. |

(Amount in words : Two Hundred Only.

Date :

No. of Candidate(s) in the Challan : 1

#### FOR BANK'S USE

Signature of depositor & seal

| Credited to the account of The Ass | am Higher Secondary |
|------------------------------------|---------------------|
| Education Council, Assam with Rs.  |                     |
| (Rupees                            |                     |
| only as per particulars above.     |                     |
| Place                              | Date                |
| For The Assam Co-op Apex Bank      | l td                |

Authorised Signatory with Seal INSTITUTION COPY (To be retained by the Institution) BANKER'S MEMORANDUM Paid into the Assam Co-operative Apex Bank Ltd. Noonmati Branch

#### Challan No.: 200006-213226

For credit of Current A/c No. **201043010002113** of The Assam Higher Secondary Education Council

Particulars of the depositor are Institution Code & Name :

#### Purpose of Deposit : Regn. Fee For Session 2023-24

| TOTAL                                        | 200/-           |
|----------------------------------------------|-----------------|
| Late Fine                                    | 0/-             |
| Bank Charges                                 |                 |
| Registration Fees / Challan. Processing Fees | 200/-           |
| HEAD                                         | AMOUNT (in Rs.) |

(Amount in words : Two Hundred Only.

Date :

#### Signature of depositor & seal

No. of Candidate(s) in the Challan : 1

### FOR BANK'S USE

Credited to the account of The Assam Higher Secondary

#### Education Council, Assam with Rs.

( Rupees only as per particulars above. Place Date For The Assam Co-op. Apex Bank Ltd.

or the Assam Co-op. Apex Bank Ltd.

Authorised Signatory with Seal

#### BANK COPY

(To be retained by the Bank Branch) BANKER'S MEMORANDUM Paid into the Assam Co-operative Apex Bank Ltd. Noonmati Branch

#### Challan No.: 200006-213226

For credit of Current A/c No. **201043010002113** of The Assam Higher Secondary Education Council

Particulars of the depositor are
Institution Code & Name :

#### Purpose of Deposit : Regn. Fee For Session 2023-24

| TOTAL                                        | 200/-           |
|----------------------------------------------|-----------------|
| Late Fine                                    | 0/-             |
| Bank Charges                                 |                 |
| Registration Fees / Challan. Processing Fees | 200/-           |
| HEAD                                         | AMOUNT (in Rs.) |

(Amount in words : Two Hundred Only.

Date :

Signature of depositor & seal

Date

No. of Candidate(s) in the Challan : 1

#### FOR BANK'S USE

Credited to the account of The Assam Higher Secondary

Education Council, Assam with Rs.

( Rupees

only as per particulars above.

Place

For The Assam Co-op. Apex Bank Ltd.

Authorised Signatory with Seal CHALLAN STATUS: In order to pay the registration fees please visit any branch of The Assam Co-operative Apex Bank Ltd. With a copy of the system generated Challan. After submission of the registration fees please keep the counter foils of the Challan in safe custody. (You are required to submit the part marked as council copy of the Challan in original along with the system generated final statement to the council.)

In order to obtain copies of the bank **Challan** at a later time go to the **"Challan List"** page and click on the **"REPRINT**" tab appearing in column **"Action**". Copies of the bank **Challan** can only be obtained till the payment of the same has not been confirmed by the banker.

In the table column **"Status"** indicates the payment status of the Challan in registration portal as confirmed by the banker. An **"Approved"** mark in column **"Status"** indicates that payment for the Challan has been received by the system and an **"Unapproved"** mark in column **"Status"** indicates that payment for the **Challan** has not been received in the system.

|       | ASSAN                                                   | 1 HIGHER S                                                                   | ECONDARY                                          | EDUCATION C                                          | OUNCIL,GU<br>2023-24                                                | WAHATI             |
|-------|---------------------------------------------------------|------------------------------------------------------------------------------|---------------------------------------------------|------------------------------------------------------|---------------------------------------------------------------------|--------------------|
|       | NOTIFICATION                                            | ON-PERMITTED INSTITUTION                                                     | N PRINT INSTITUTION                               | N PROFILE CHANGE PASSW                               | ORD CONTACT US                                                      | LOGOUT             |
|       | Follow The                                              | se Steps:- Login 🗲                                                           |                                                   | klist Print 🗲 Generate Cha                           | illan 🗲 Payment                                                     |                    |
|       |                                                         | Logged in :                                                                  |                                                   |                                                      |                                                                     |                    |
| Ho    | me Print Check                                          | dist View Dupl                                                               | licate Generate                                   | challan Challan Statu                                | us Print Consc                                                      | olidated Statement |
| Payme | ent status will be updated with                         | nin 2 days (excluding Sunday                                                 | and Holidays) after the fees i                    | s deposited in the Bank                              |                                                                     |                    |
| Sr.   | Payment Method                                          | Challan No.                                                                  | Challan Date                                      | Number of students                                   | Status                                                              | Action             |
|       |                                                         |                                                                              |                                                   |                                                      |                                                                     |                    |
|       | CHALLAN                                                 | 200006-213226                                                                | 21-11-2023                                        | 1 Annexure                                           | Unapproved                                                          | REPRINT            |
|       | CHALLAN                                                 | 200006-213226                                                                | 21-11-2023                                        | 1 Annexure                                           | Unapproved                                                          | REPRINT            |
| Re    | CHALLAN<br>ecomended Browser Versior                    | 200006-213226<br>1 :Chrome 90+ and Firefox,5                                 | 21-11-2023<br>90+, Please do not access ti        | 1 Annexure                                           | Unapproved                                                          | REPRINT            |
| Re    | CHALLAN<br>ecomended Browser Versior<br>© copyright AHS | 200006-213226<br>n :Chrome 90+ and Firefox,<br>SEC 2023-24. All right reser  | 21-11-2023<br>90+, Please do not access to<br>ved | 1 Annexure                                           | Unapproved<br>, Recomended resolution f                             | REPRINT            |
| Re    | CHALLAN<br>ecomended Browser Versior<br>© copyright AHS | 200006-213226<br>n :Chrome 90+ and Firefox,<br>SEC 2023-24. All right resen  | 21-11-2023<br>90+, Please do not access ti<br>ved | 1 Annexure nis portal from any mobile devices Page I | Unapproved<br>, Recomended resolution f<br>loaded in 0.0036 seconds | REPRINT            |
| Re    | CHALLAN<br>ecomended Browser Versior<br>© copyright AHS | 200006-213226<br>n :Chrome 90+ and Firefox,<br>SEC 2023-24. All right reser  | 21-11-2023<br>90+, Please do not access ti<br>ved | 1 Annexure                                           | Unapproved                                                          | reprint            |
| Re    | CHALLAN<br>ecomended Browser Versior<br>© copyright AHS | 200006-213226<br>1 :Chrome 90+ and Firefox,9<br>IEC 2023-24. All right resen | 21-11-2023<br>90+, Please do not access ti<br>ved | 1 Annexure                                           | Unapproved                                                          | reprint            |

(Please note that generally it takes around 2 working days from the date of your making the payment into the bank branch for the payment status to get updated in the system, if after expiry of the said period your payment status is not updated please contact the council with the counter foil of the paid Challan.)

### NOTE:

**a**. Institution Code and name appearing in the Challan is of the Institution whose data has been submitted for generation of the Challan.

b. The Challan should be submitted before the last date as mentioned by the Council after duly filling all requisite columns.

**CONSOLIDATED STATEMENT:** Generation and printing of Consolidated Statement.

A Consolidated Statement corresponding to a Challan gets automatically generated only after confirmation of receipt of payment against the Challan from the banker.

In order to obtain the consolidated statement, go to the **"Print Consolidated Statement"** page by clicking on the same. List of all approved Challans till that time gets listed in a table.

| ASSAM HI                                   | GHER SECOND<br>ONLINE REGI        | ARY EDUCAT         | FION COUN<br>ESSION 2023 | NCIL,GUWA<br>-24   | HATI      |
|--------------------------------------------|-----------------------------------|--------------------|--------------------------|--------------------|-----------|
| NOTIFICATION NON-PERM                      | ITTED INSTITUTION PRINT IN        | ISTITUTION PROFILE | HANGE PASSWORD           | CONTACT US         | IGOUT     |
| Follow These Steps:-                       | Login > Modify >                  | Checklist Print >  | Generate Challan         | Payment            |           |
|                                            | Logged in :                       |                    |                          |                    |           |
| Home Print Checklist                       | View Duplicate                    | Generate challan   | Challan Status           | Print Consolidated | Statement |
| rint option of Consolidated Statement will | be made available after due appro | val of challan     |                          |                    |           |
| Sr. Challan/Advice No.                     | Payment Date                      | Payment Amount     | Nu                       | mber of students   | Action    |
| data found                                 |                                   |                    |                          |                    |           |
|                                            |                                   |                    |                          |                    |           |

- In order to obtain the **consolidated statement** corresponding to a Challan click on the "**Print**" tab appearing in column "Action" against the corresponding Challan number.
- The consolidated statement will get downloaded into your browser's default location in PDF format.
- Double click on the PDF file to open and print the same.

The **consolidated statement** contain list of all those candidates which has been selected for generation of the Challan. The last page of the consolidated statement also contains a gender-wise and a category-wise report of candidates submitted via the Challan.

### SUBMISSION OF DOCUMENTS WITH THE COUNCIL:

After printing of the consolidated statement the principal of the institution is required to put his seal and signature in all the pages of the consolidated statement.

Thereafter the institution is required to stitch tag together the consolidated statement & part of the Challan marked as "COUNCIL COPY" (containing the banks receiving seal) and submit the same to the council at such specified location and within such specified place as notified by the council.

# CONTACT US

Assam Higher Secondary Education Council Bamunimaidam, Guwahati-781021 Email : dysecretaryrpr@gmail.com

For Technical support Email : ahsecreg21@gmail.com Help Desk Number : 7850980339

\*\*\*\* END\*\*\*\*